# Golfer Club Memberships

The Golfer Club Memberships section allows Association and Club Users to view and manage affiliations and club-related data.

#### Accessing Club Memberships

1. To access the Golfer's account, click "Manage" on the top navigation bar and double click on the Golfer you wish to Manage. You can also navigate directly to the Golfer using Global Search.

|                                     | Golfer           | ~             | Enter Name, GI   | HIN # or Email Ad | dress Q | Test User 🗸                        |             |                |
|-------------------------------------|------------------|---------------|------------------|-------------------|---------|------------------------------------|-------------|----------------|
| Manage Rapid Score Entry Repo       | rts Tools & Reso | urces Log Out |                  |                   |         |                                    |             |                |
| Manage > Test Club                  |                  |               |                  |                   |         |                                    |             |                |
| Test Club                           |                  |               |                  |                   |         |                                    |             | Add Golfer     |
| Roster Golfer Group Account         |                  |               |                  |                   |         |                                    |             |                |
| Golfer Name Membership S            | tatus Merged     | Membe         | ership Code (MC) | Gender            | (       | Golfer Group                       |             |                |
| Active                              | ✓ Select         | ✓ Selec       | t 👻              | Select            | ~       | Select                             | •           | Reset          |
| Export To Excel Activate Inactivate | Change Membershi | р Туре        |                  |                   | Active  | e = <b>2</b>   Inactive = <b>0</b> | D Total = 2 | Hide Filters — |
| Golfer Name                         | H.I. St          | atus Statu    | s Date GHII      | N#≉ L             | .ocal # | Gender                             | мс          | Date Of Birth  |
| Capasso, Charlie                    | 2.6 Ad           | tive 11/0     | 7/2020 689       | 3807              |         | м                                  | R           |                |
| Doe, John                           | 10.6 Ad          | tive 11/0     | 7/2020 814       | 219               |         | м                                  | R           |                |

2. Click "Account" to access the Golfer's Account and "Club Memberships" to view the Club Membership details.

| John Doe                         |                                                          |           |          |              |            |            |              | Add Golfer |
|----------------------------------|----------------------------------------------------------|-----------|----------|--------------|------------|------------|--------------|------------|
| GHIN Number: 814219              |                                                          |           |          |              |            |            |              | Low H.I    |
| Handicap Management              | Score Maintenance Post a So                              | core Acco | ount     |              |            |            | 10.6         | 10.6       |
| Primary                          | Club Memberships                                         |           |          |              |            |            |              |            |
| Club Memberships                 | Club Name - Association Name                             | Home Club | Status   | Club Contact | Club Phone | Club Email | Club Website |            |
| Email Subscription<br>Management | Crown Colony Golf & CC<br>Florida State Golf Association |           | Inactive |              | 9419363881 |            | C            | oetails    |

## Viewing Club Membership Details

The Club Memberships table provides an overview of all Club Memberships.

- 3. Locate the membership you would like more information on and click "Details" to expand the view.
- 4. The Club Membership Details for that relationship will be displayed at the bottom of the page.

| John Doe                         |                                                          |             |            |              |                 |                      |              | Add Golfer  |
|----------------------------------|----------------------------------------------------------|-------------|------------|--------------|-----------------|----------------------|--------------|-------------|
| GHIN Number: 814219              |                                                          |             |            |              |                 |                      | / HJ         | Low H.I     |
| Handicap Management              | Score Maintenance Post a So                              | core Acco   | ount       |              |                 |                      | 10.6         | <b>10.6</b> |
| Primary                          | Club Memberships                                         |             |            |              |                 |                      |              |             |
| Club Memberships                 | Club Name - Association Name                             | Home Club   | Status     | Club Contact | Club Phone      | Club Email           | Club Website |             |
| Email Subscription<br>Management | Crown Colony Golf & CC<br>Florida State Golf Association |             | Inactive   |              | 9419363881      |                      |              | Details     |
|                                  | Test Club<br>GHIN Test Association                       |             | Active     |              |                 |                      |              | Details     |
|                                  | The Kelly Club<br>GHIN Test Association                  | <b>Z</b>    | Active     |              | 9082538800      |                      |              | Details     |
|                                  | The Kelly Club - GHIN Test Assoc                         | ciation     |            |              |                 |                      | Active       | Home Club   |
|                                  |                                                          |             |            |              |                 |                      |              | Edit        |
|                                  | Association Number: 98                                   |             |            |              | Date Added to A | ssociation: 10/14/20 | 14           |             |
|                                  | Association Name: GHIN Test                              | Association |            |              | Date Added to C | lub: 10/14/2014      |              |             |
|                                  | Club Name: The Kelly Club                                |             |            |              | Status Date: 1  | 0/14/2014            |              |             |
|                                  | Membership Code: R                                       |             |            |              | Membership Aut  | o End Date: 2014-10- | 14           |             |
|                                  | Local Number: 53                                         |             |            |              |                 |                      |              |             |
|                                  |                                                          | Col         | for Groupe |              |                 |                      |              |             |
|                                  |                                                          | dot         | ier aroups | The Ke       | elly Club       |                      |              |             |
|                                  |                                                          |             |            |              |                 |                      |              |             |

Note: you can only view Club Membership details for clubs that you have access to manage.

## Editing Club Membership Details

1. To edit Club Memberships, click "Edit" in the upper right-hand corner of the detailed view.

| The Kelly Club - GHIN Test Association  |               |                                       | Active | Home Cl |
|-----------------------------------------|---------------|---------------------------------------|--------|---------|
|                                         |               |                                       |        | 6       |
| Association Number: 98                  |               | Date Added to Association: 10/14/2014 |        |         |
| Association Name: GHIN Test Association | n             | Date Added to Club: 10/14/2014        |        |         |
| Club Number: 29709                      |               | Status Date: 10/14/2014               |        |         |
| Club Name: The Kelly Club               |               | Membership Auto Start Date:           |        |         |
| Membership Code: R                      |               | Membership Auto End Date: 2014-10-14  |        |         |
| Local Number: 53                        |               |                                       |        |         |
|                                         | Golfer Groups |                                       |        |         |
|                                         |               | The Kelly Club                        |        |         |
|                                         |               |                                       |        |         |

2. Make any necessary updates and click "Save" to apply the changes.

| Edit Club Memb    | ership Details     |   |            | × |
|-------------------|--------------------|---|------------|---|
| The Kelly Club    |                    |   |            |   |
| Membership Code * | Active 🗸 Home Clui | b |            |   |
| Local Number      | Start Date         |   | End Date   |   |
| 53                |                    | Ħ | 10/14/2014 | Ħ |
| Cance             |                    |   | Save       |   |
|                   |                    |   |            |   |

#### Updating Home Club

The Golfer's Home Club is designated with a checkbox on the Club Memberships table.

1. To update, click the checkbox to the right of the Club Name for the new Home Club.

| John Doe                         |                                                          |           |          |              |            |            |              | Add Golfer  |
|----------------------------------|----------------------------------------------------------|-----------|----------|--------------|------------|------------|--------------|-------------|
| GHIN Number: 814219              |                                                          |           |          |              |            |            | HI           | Low H.I     |
| Handicap Management              | Score Maintenance Post a So                              | core Acc  | ount     |              |            |            | 10.          | <b>10.6</b> |
| Primary                          | Club Memberships                                         |           |          |              |            |            |              |             |
| Club Memberships                 | Club Name - Association Name                             | Home Club | Status   | Club Contact | Club Phone | Club Email | Club Website |             |
| Email Subscription<br>Management | Crown Colony Golf & CC<br>Florida State Golf Association |           | Inactive |              | 9419363881 |            |              | Details     |
|                                  | Test Club<br>GHIN Test Association                       |           | Active   |              |            |            |              | Details     |
|                                  | The Kelly Club<br>GHIN Test Association                  |           | Active   |              | 9082538800 |            |              | Details     |
|                                  |                                                          |           |          |              |            |            |              |             |

2. On selecting a checkbox, you will be presented with a message asking if you wish to change the Home Club. Click "submit" to proceed with the change.

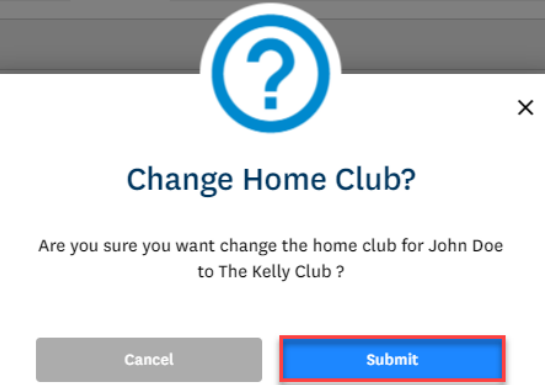

3. The new Home Club will be indicated with a checkbox on the Club Memberships table.

| John Doe                         |                                                          |           |          |              |            |            |                                                                                                    | Add Golfe   |
|----------------------------------|----------------------------------------------------------|-----------|----------|--------------|------------|------------|----------------------------------------------------------------------------------------------------|-------------|
| GHIN Number: 814219              |                                                          |           |          |              |            |            | , and the second second s | Low H.I     |
| Handicap Management              | Score Maintenance Post a Se                              | core Acco | ount     |              |            |            | 10                                                                                                    | <b>10.6</b> |
| Primary                          | Club Memberships                                         |           |          |              |            |            |                                                                                                    |             |
| Club Memberships                 | Club Name - Association Name                             | Home Club | Status   | Club Contact | Club Phone | Club Email | Club Website                                                                                                    |             |
| Email Subscription<br>Management | Crown Colony Golf & CC<br>Florida State Golf Association |           | Inactive |              | 9419363881 |            |                                                                                                    | Details     |
|                                  | Test Club<br>GHIN Test Association                       |           | Active   |              |            |            |                                                                                                    | Details     |
|                                  | The Kelly Club<br>GHIN Test Association                  |           | Active   |              | 9082538800 |            |                                                                                                    | Details     |
|                                  |                                                          |           |          |              |            |            |                                                                                                    |             |